## http://tutorialnotebook.com/lovesmiley.html

Het maken van een eigen "love smiley" Tip: Werk zoveel mogelijk op verschillende lagen en geef je lagen een passende naam.

Start de oefening met het tekenen van een cirkel (shift!) met het ovaal vormgereedschap (=hoofd). Ik nam als nieuw bestand 5 cm x 5 cm

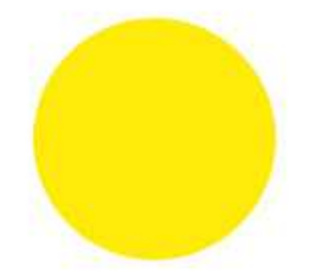

Dubbelklik op de laag om het laagstijlen venster te openen. Pas onderstaande instellingen toe op Schaduw Binnen (Inner Shadow), Gloed buiten (Outer Glow), Schuine kant en Reliëf (Bevel and Emboss).

| Styrles                   | Inner Shadow Structure |
|---------------------------|------------------------|
| Blending Options: Default | Blend Mode: Normal     |
| Drop Shadow               | Opacity: 0 100         |
| Inner Shadow              |                        |
| Outer Glow                | Angle: 120 ° Use Glob  |
| Inner Glow                | Distance:4             |
| Bevel and Emboss          | Choke: 0 0             |
| Contour                   | Size: 5                |
| Texture                   | Quality                |
| Satin                     | Contour:               |
| Color Overlay             |                        |
| Gradient Overlay          | Noise:                 |
| Pattern Overlay           |                        |
| Stroke                    |                        |
|                           |                        |
|                           |                        |
|                           |                        |
|                           |                        |
|                           |                        |
|                           |                        |
|                           |                        |
|                           |                        |

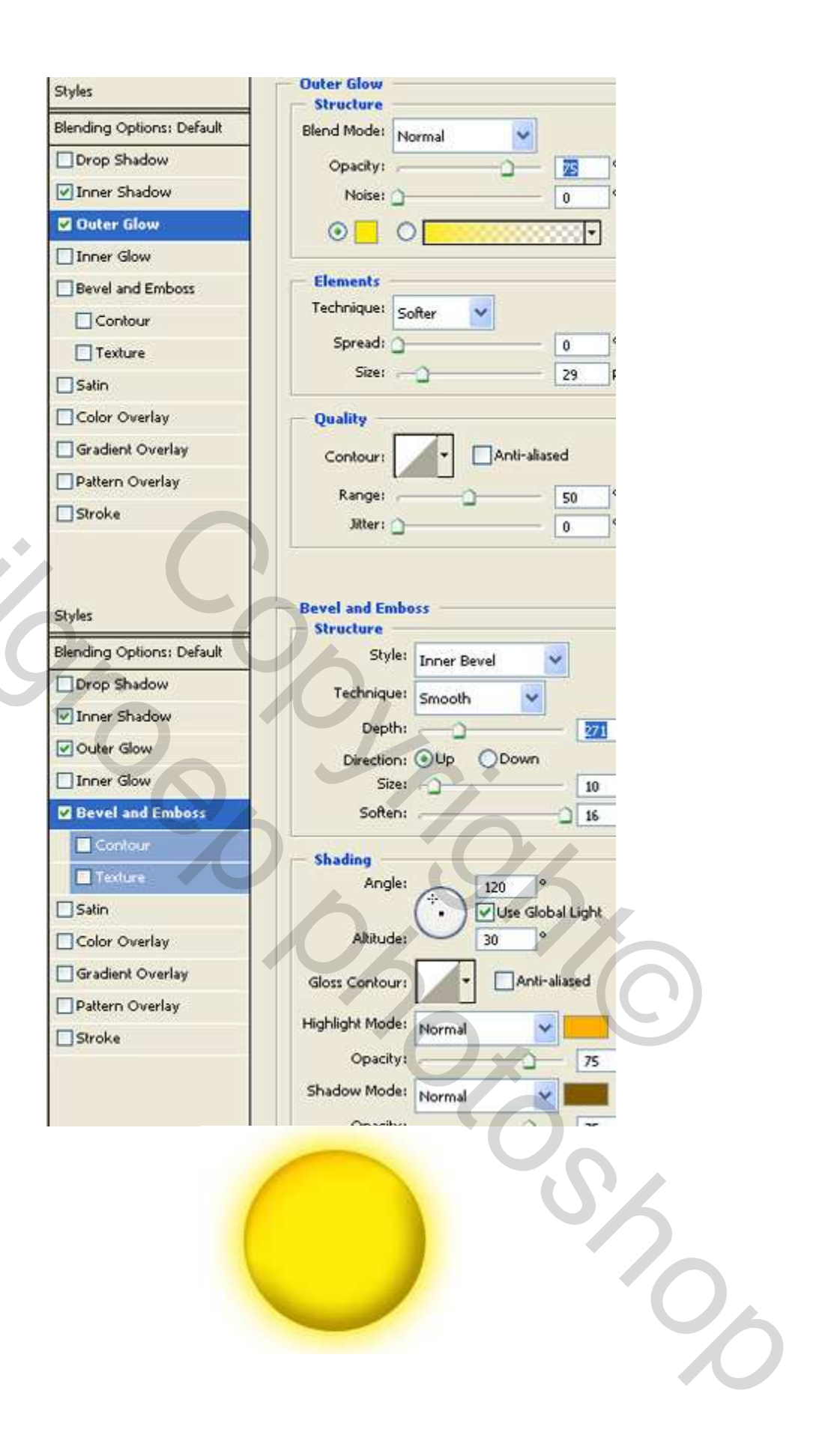

125

Teken een witte elips voor het oog (= oogwit), gebruik het ovaal vormgereedschap.

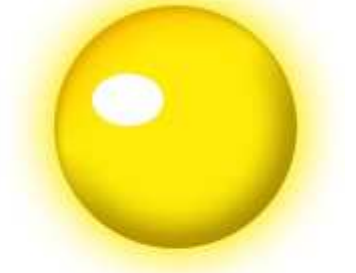

Dubbelklik weer op de laag om het laagstijlenvenster te openen en pas onderstaande instellingen toe op Schuine kant en Reliëf (stijl = kussenrelief).

|                    |                           | Structure            |                             |  |
|--------------------|---------------------------|----------------------|-----------------------------|--|
| 3                  | Blending Options: Default | Style:<br>Technique: | Pillow Emboss 👻<br>Smooth 👻 |  |
|                    | Inner Shadow              | Depth:               |                             |  |
|                    | Outer Glow                | Direction            |                             |  |
|                    | Inner Glow                | Size:                |                             |  |
|                    | Bevel and Emboss          | Soften:              |                             |  |
|                    | Contour                   |                      | - <u>-</u>                  |  |
|                    |                           | - Shading -          |                             |  |
|                    |                           | Angle:               | 120 °                       |  |
|                    | Satin                     |                      | ( • ) Use Global Light      |  |
|                    | Color Overlay             | Altitude:            | 30 *                        |  |
|                    | Gradient Overlay          | Chan Carlos          | a Dankinstand               |  |
|                    | Dattern Overlay           | Gloss Contour:       | Antranased                  |  |
|                    |                           | Highlight Mode:      | Screep                      |  |
|                    | L] Stroke                 | Opacibre             | 175                         |  |
|                    |                           | opacky.              | 75                          |  |
|                    |                           | Shadow Mode:         | Multiply                    |  |
|                    |                           | Opacity:             | 75                          |  |
|                    |                           | 0                    |                             |  |
| Teken weer met het | ovaal vormaaroodeel       | an een hlauwe oi     | rkel voor de oogbol         |  |
|                    | ordar vornigereedser      | iap con blauwe ch    |                             |  |
|                    |                           |                      | Č,                          |  |

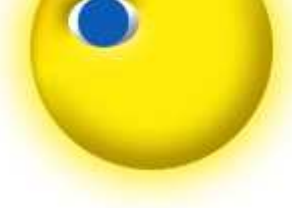

Uit de aangepaste vormen kies je een hartje en teken het in het rood.

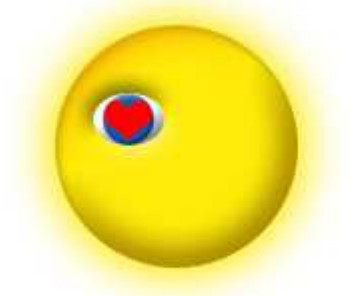

Dubbelklik weer op de laag en pas Schuine kant en Reliëf toe zoals hieronder aangetoond.

| Blending Options: Default | Style:          | Inner Bevel 💙 |        |
|---------------------------|-----------------|---------------|--------|
| Inner Shadow              | Technique:      | Smooth        | No     |
|                           | Depth:          | - <u>o</u>    | 101    |
| Cuter Glow                | Direction:      | ⊙Up ○Down     |        |
| Inner Glow                | Size:           | -0            | 10     |
| Bevel and Emboss          | Soften:         | 0             | 0      |
| Contour                   |                 | 3977          |        |
| Texture                   | Shading         |               |        |
|                           | Angles          |               | Franks |
|                           | Altaudat        |               | Light  |
| Color Overlay             | Alutude:        | 30            |        |
| Gradient Overlay          | Gloss Contour:  | - Anti-alia   | sed    |
| Pattern Overlay           |                 |               |        |
| Stroke                    | Highlight Mode: | Screen 🔽      |        |
|                           | Opacity:        |               | 75     |
|                           | Shadow Mode:    | Multiply      |        |
|                           | Opacibu         | - Manufacture |        |
|                           | Opacity:        |               | /5     |
|                           |                 |               |        |
|                           |                 |               |        |
|                           |                 |               |        |
|                           |                 |               |        |
|                           |                 |               |        |
|                           |                 |               |        |
|                           |                 |               |        |
|                           |                 |               |        |
|                           |                 |               |        |

Maak een elips voor de neus met het ovaal vormgereedschap en pas dezelfde stijlinstellingen toe als bij het oog.

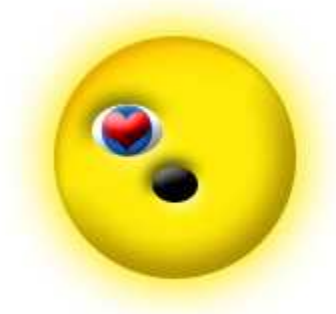

Teken een wenkbrauw met het pengereedschap op een nieuwe laag. (je kan ook een eigen vorm gebruiken, ovaal? en wat aanpassen)

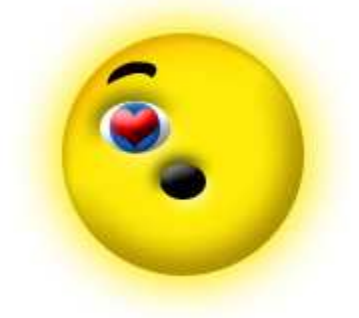

Dupliceer ooglagen en wenkbrauwlaag. Op de gedupliceerde wenkbrauwlaag kies je bewerken, transformatie, horizontaal omkeren, je plaatst alles dan juist aan de andere kant van het gezicht met je verplaatsingsgereedschap.

Teken op een nieuwe laag een glimlach met je pen gereedschap met aan iedere kant een kleine cirkel, verenig alle lagen van de mond en pas er weer een laagstijl op toe zoals uitgelegd in vorige stappen (o.a. bij neus en oog). Je kan weer eventueel het ovaalvormgereedschap gebruiken i.p.v de pen.

Dupliceer beide hartlagen, druk Ctrl + T en schaal de harten (wat vergroten).

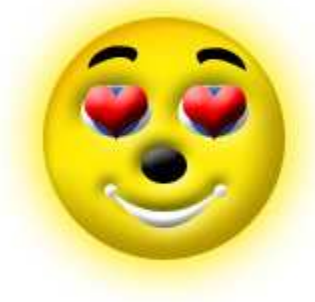

Dupliceer beide hartlagen een tweede maal, druk Ctrl + T en schaal de harten (wat groter dan daarjuist).

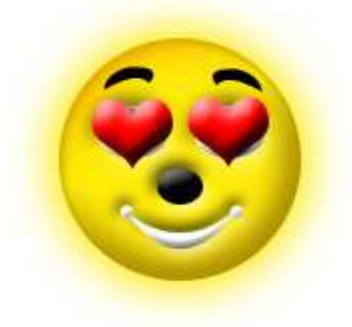

Sta op de achtergrondlaag en open Image Ready. Voor het eerste frame hou je de kleinste hartlaag zichtbaar en vink je het oogje uit bij de grotere hartlagen. (als je die grotere hartlagen een passende naam gegeven hebt mag dat geen probleem zijn!)

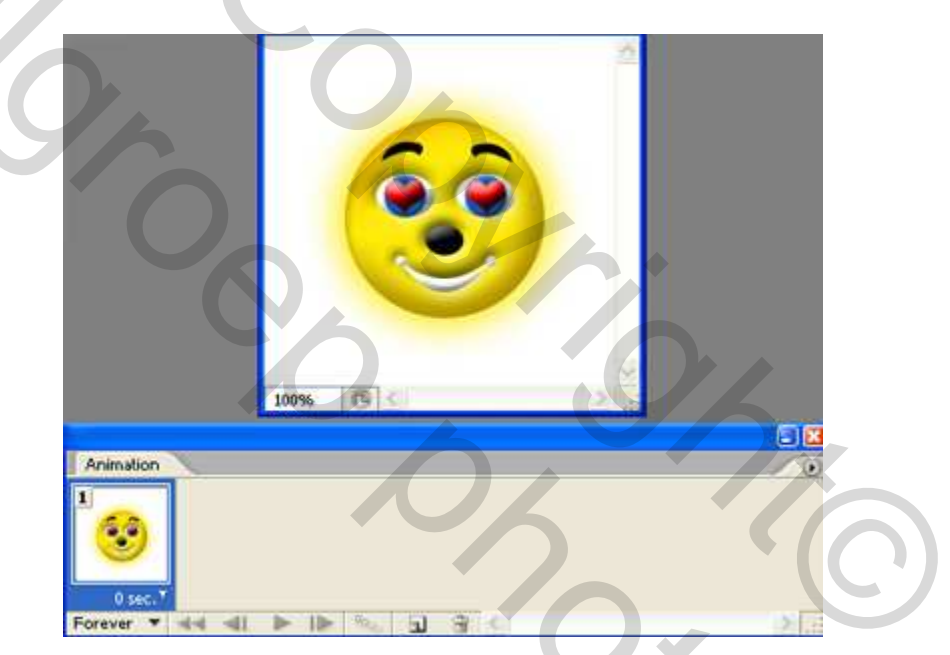

Dupliceer het frame. Oogje open bij de lagen met middelgroot hart. De wenkbrauw lagen met enkele pixels naar omhoog brengen. (ik heb daarvoor de wenkbrauwlagen geactiveerd, het verplaatsingsgereedschap aangeklikt en 3 x op cursorpijltje naar omhoog geklikt)

20

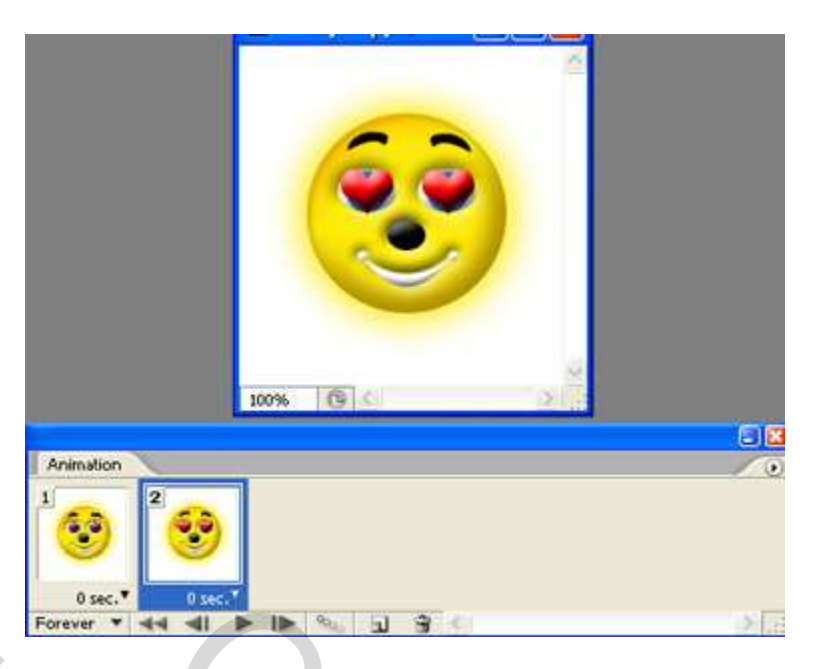

Dupliceer het frame. Oogje open bij de lagen met het grootste hart. De wenkbrauw lagen met enkele pixels naar omhoog brengen. (zoals hierboven uitgelegd)

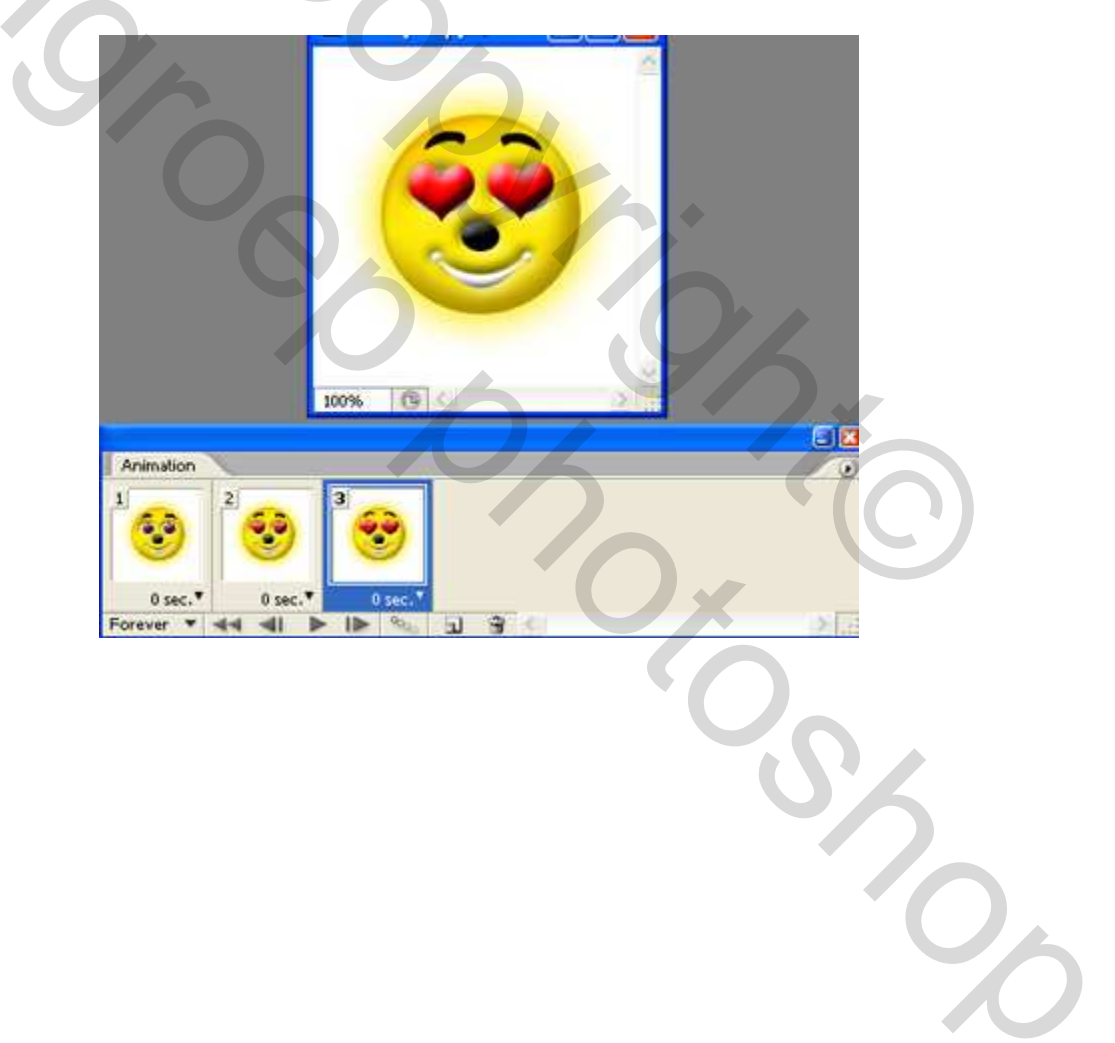

Dupliceer het tweede frame en zet het als laatste (vierde) frame.

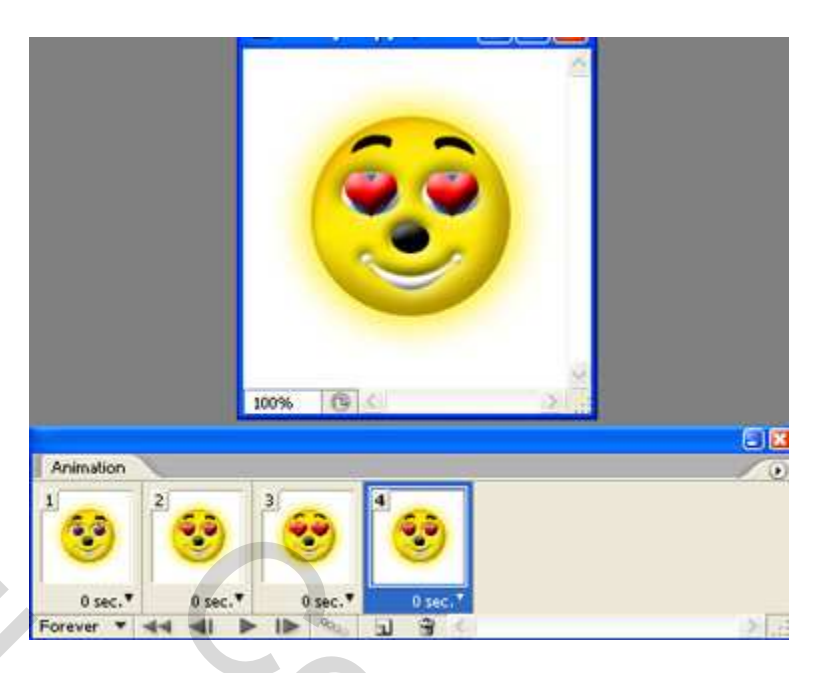

Druk Ctrl + Alt + Shift + S om alles op te slaan, dus bestand, optimaal opslaan als ... GIF. Eventueel tijd nog aanpassen en even laten afspelen vooraleer op te slaan.

Grasspriet